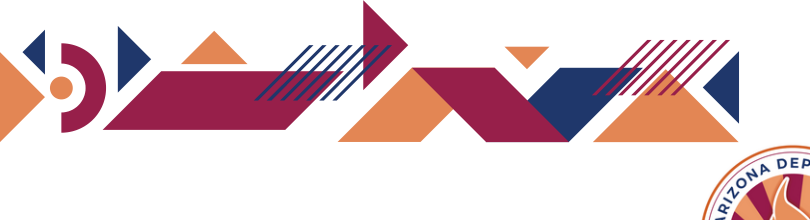

Login Windows Account

Catalog

account.

Contact Us: NS@azed.gov Call Us At: (602)-542-7378

user, you should start by creating yo

## APLD Navigation

How to Self-Register

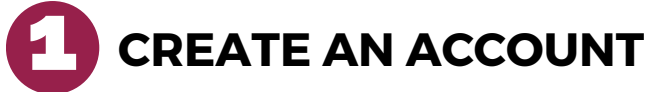

- Login to Genius
  <u>https://azed.geniussis.com/PublicWelcome.aspx</u>
- Select "Create Account"

## 

- Select "Register"
- Enter the required information
  - First Name
  - Last Name
  - Email
  - Confirm Email
- Submit registration, select "Register"

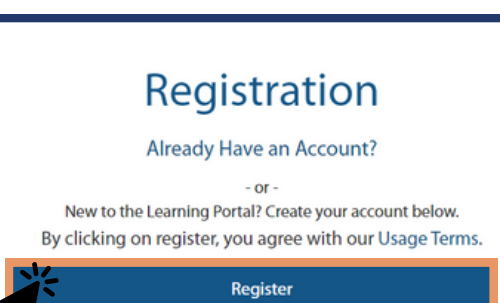

## VERIFY REGISTRATION

- Registration email will be delivered to your mailbox
- Open the email and select the verification link or browser link to create your account password

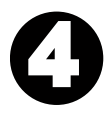

## SIGN IN!

- Once completed, browse to
  <u>https://azed.geniussis.com/PublicWelcome.aspx</u>
- Select "Login Windows Account"
- Enter your credentials

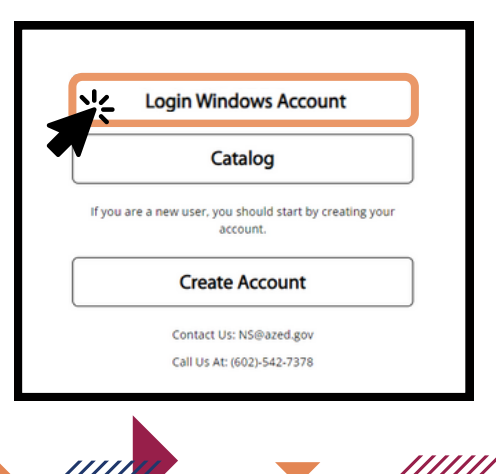